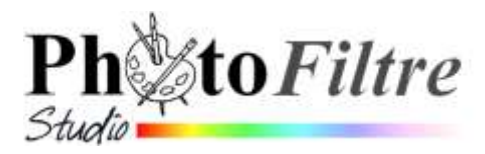

## Décoration rapide d'un document à l'aide de l'outil Nozzle

| Ce<br>n'e.<br>log<br>Voi<br><b>htt</b><br>Voi<br>cet                                                                                                | tutoriel utilise l'outil Nozzle<br>xiste pas dans PhotoFiltre 7).<br>iciels) va nous permettre de cre<br>r la Fiche 12 de PhotoFiltre Stur<br>p://www.bricabracinfo.fr/Tele<br>r aussi la rubrique l'Outil [Noz<br>te adresse : http://www.photo | proposé par le logiciel <i>Phot</i><br>Celui-ci (appelé aussi <i>Tube</i><br>éer <b>rapidement</b> un document<br><i>dio à cette adresse :</i><br><b>echargt/pfs_f12_nozzles.pdf</b> .<br><i>zle]</i> du chapitre <i>Dessiner</i> du <i>I</i><br>ofiltre-studio.com/doc/outils- | coFiltre Studio (cet o<br>à images dans certa<br>décoré.<br>Manuel de l'utilisateu<br>dessin.htm | util<br>ins<br>rance<br>ur à<br>Bool<br>Bool | Rautor - Minute - |
|----------------------------------------------------------------------------------------------------|----------------------------------------------------------------------------------------------------|----------------------------------------------------------------------------------------------------|--------------------------------------------------------------------------------------------------|----------------------------------------------------------------------------------------------------|-------------------|
|                                                                                                    | Pour cet exercice nous uti                                                                                                    | liserons une nouvelle image d                                                                                                    | e 800x600 pixels                                                                                 | 72,00 😩                                                                                                    | Moté de fond :    |
|                                                                                                    | MOD                                                                                                    | E OPERATOIRE PROPOSE                                                                                                    |                                                                                                  | Talle prédéfine :                                                                                                    |                   |
| 1.<br>2.                                                                                                    | <ul> <li>Lancer PhotoFiltre Studio</li> <li>Activer la commande : Fichier,</li> <li> Largeur : 800 pixels</li> <li> Hauteur : 600 pixels</li> <li> Fond : Blanc</li> <li> Transparence Automatique</li> </ul>                                    | Nouveau.                                                                                                    |                                                                                                  | 170 -                                                                                                    |                   |
| 3.<br>4                                                                                                    | <ul> <li>OK</li> <li>Sur la Palette d'outils sélecti</li> <li>l'outil Nozzle sont affichés</li> <li>Cliquer sur la tête de flèche b</li> </ul>                                                                                                   | onner l'outil <i>Nozzle.</i> Les outi                                                                                                    | ls disponibles pour                                                                              | <ul><li>170</li><li>50</li></ul>                                                                                                    | 1 1. 2<br>0 10 0  |
| <ol> <li>Cliquel sur la tete de heche basse<br/>proposés</li> <li>Dans la liste affichée, sélectionner<br/>Comme indiquée ce motif a une</li> </ol> |                                                                                                    | nner le sixième outil (motifs fle<br>une dimension de 260 pixel                                                                                                    | le sixième outil (motifs fleurs).<br>dimension de 260 pixels. Nous souhaitons                    |                                                                                                    | 3 170 ▼           |
| C                                                                                                    | Nous choisissons une échelle<br>100 %)                                                                                                    | de 33 % (mais on peut aussi g                                                                                                    | arder une échelle à                                                                              | 200<br>260                                                                                                    | Pression          |
| 0.                                                                                                    | dessine sous forme d'un carre<br>noire avec à l'intérieur le signe                                                                                                    | à bordure                                                                                                    | Echelle (%)<br>33 * *<br>25% (1:4)<br>33% (1:3)                                                  | 250<br>200                                                                                                    | Pas 👘             |
|                                                                                                    | Déplacer de carré à l'extrém<br>en haut du document. Cliquer                                                                                                    | ité gauche                                                                                                    | 50% (1:2)<br>66% (2:3)<br>75% (3:4)<br>100% (1:1)                                                | iso                                                                                                    |                   |
|                                                                                                    | Le carré se dessine à nouve<br>gauche en haut du document.<br>Refaire de même en haut à dr                                                                                                    | au. Le placer à l'extrémité                                                                                                    | 150% (3:2)<br>200% (2:1)                                                                         | 🔹 150                                                                                                    |                   |
| <b>et</b> •                                                                                                    | Echelle 33 %                                                                                                    | Echelle : 100 %                                                                                                    |                                                                                                  | 200<br>())<br>())<br>())<br>())<br>())<br>())<br>())<br>())<br>())<br>(                                                                                                    |                   |
| ****                                                                                                    |                                                                                                    | <b>A</b>                                                                                                    |                                                                                                  | • 180                                                                                                    |                   |
|                                                                                                    | Images réalisab                                                                                                    | es                                                                                                    |                                                                                                  |                                                                                                    |                   |

Refaire de même en haut à droite, en bas à gauche, en bas à droite Quatre motifs différents de fleurs sont affichés aux quatre coins de l'image.

- 7. Créer un encadrement par la commande : Image, Encadrement extérieur
  - Effectuer les réglages :
    - La largeur de la bande extérieure : 20 -
    - Cocher Motif de fond pour appliquer un motif. Le choix fait dans cet exercice est Toile03.jpg

 $\triangleright$ ОК

8. Enregistrer votre image au format .jpg pour pouvoir l'exporter.

On peut vouloir ajouter des décorations pour obtenir l'image ci-dessous. Dans ce cas, il y a deux autres motifs à ajouter.

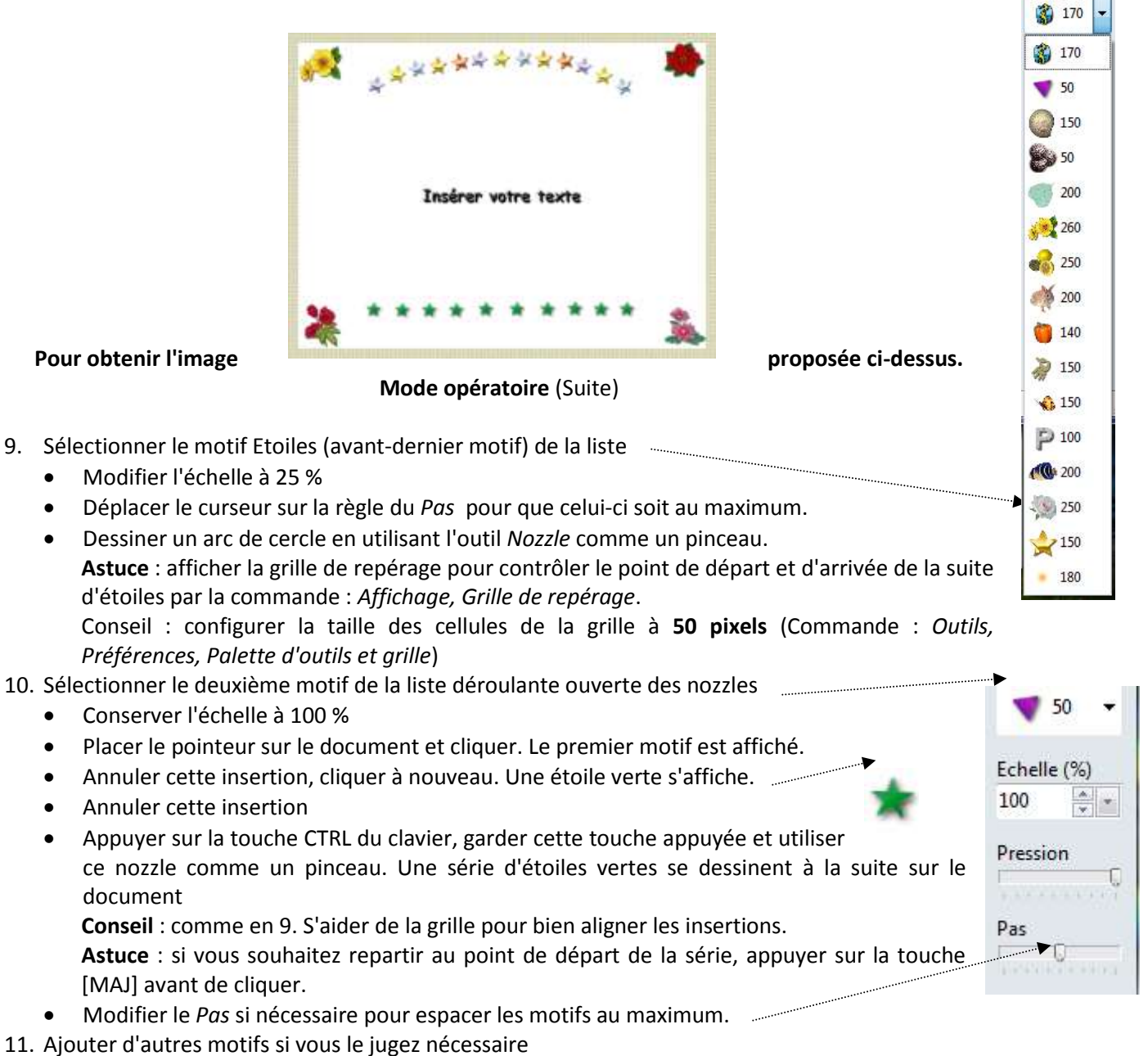

- 12. Ajouter du texte en utilisant le module *Texte* par la commande : *Calque, Nouveau, Texte*
- 13. Activer la commande : Calque, Fusionner tous les calques

14. Enregistrer votre réalisation dans le format .jpg pour pouvoir l'exporter.

|   | Éncadrement extérieur                |
|---|--------------------------------------|
| 5 | Largeur : Couleur :<br>20 ♀          |
|   | C:\\PhotoFiltre\Patterns\Toile03.jpg |

•